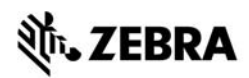

# Stručná referenční příručka Řada ZT400™ Series

Tato příručka poskytuje informace pro denní provoz tiskárny. Podrobnější informace naleznete v *Uživatelské příručce*.

### Komponenty tiskárny

Obrázek 1 zobrazuje komponenty uvnitř oddílu tiskárny pro práci s médiem. V závislosti na modelu tiskárny a instalaci volitelných prvků může tiskárny vypadat o trochu jinak. Než budete pokračovat v nastavení tiskárny, seznamte se s těmito součástmi.

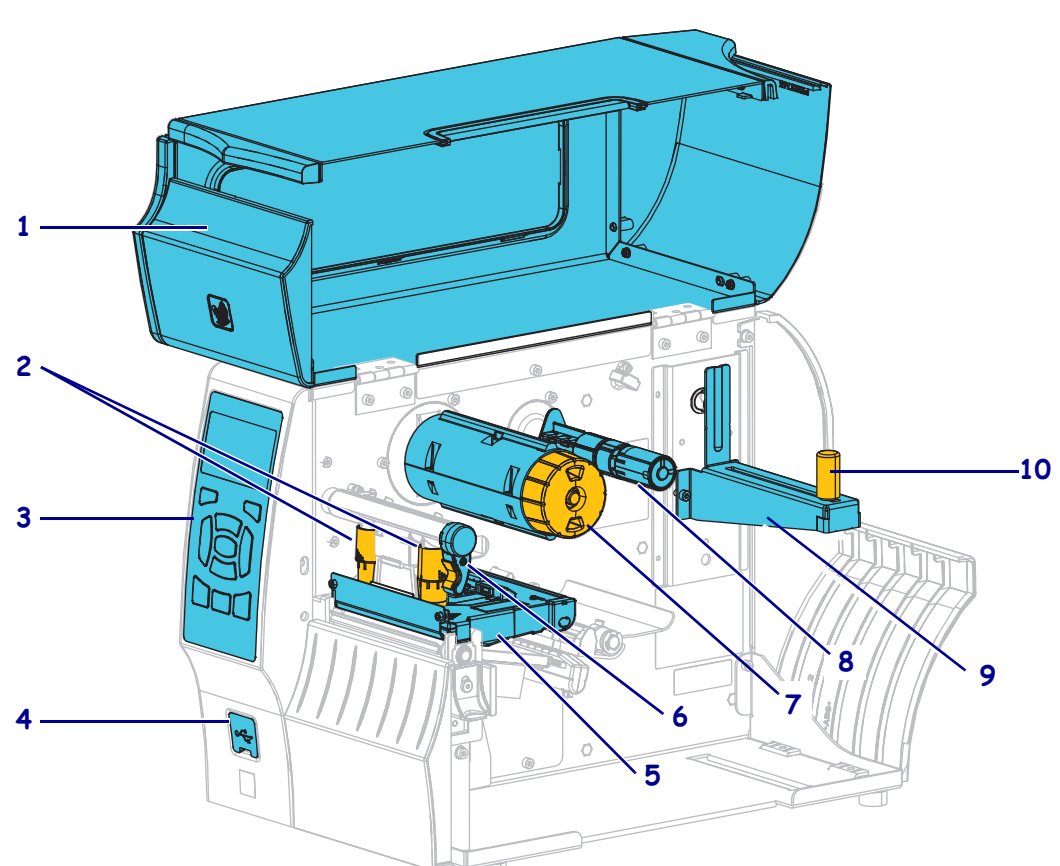

Obrázek 1 • Komponenty tiskárny

| 1 | Dvířka pro média                       |  |
|---|----------------------------------------|--|
| 2 | 2 Přítlačné šrouby pro nastavení tlaku |  |
|   | tiskové hlavy                          |  |
| 3 | Ovládací panel                         |  |
| 4 | Hostitelský port USB                   |  |
| 5 | Sestava tiskové hlavy                  |  |
|   |                                        |  |

| 6  | Páčka pro odklopení tiskové hlavy |  |
|----|-----------------------------------|--|
| 7  | Navíjecí trn pásky                |  |
| 8  | Odvíjecí trn pásky                |  |
| 9  | Držák pro odvíjení médií          |  |
| 10 | Vodič odvíjení médií              |  |

©2015 ZIH Corp a/nebo její přidružené organizace. Všechna práva vyhrazena. Zebra a stylizovaná hlava Zebra jsou ochrannými známkami společnosti ZIH Corp., registrovanými u mnoha soudů po celém světě. Všechny ostatní ochranné známky jsou majetkem příslušných vlastníků.

## Ovládací panel

Ovládací panel (Obrázek 2) zobrazuje aktuální stav tiskárny, a umožňuje uživateli základní řízení provozu tiskárny.

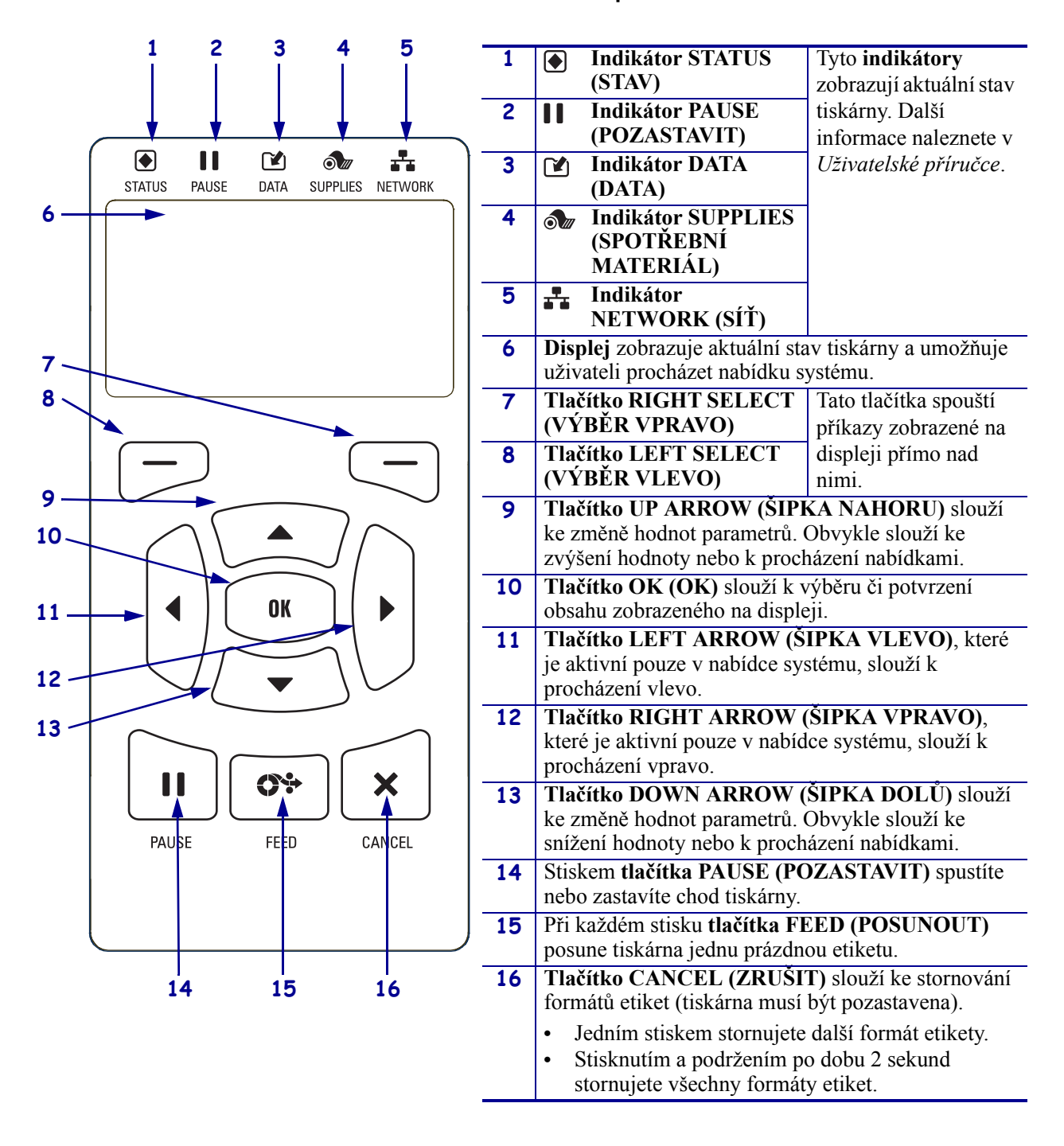

#### Obrázek 2 • Ovládací panel

## Příprava tiskárny k použití

Po seznámení se součástmi tiskárny připravte tiskárnu pro tisk.

Výstraha • Pokud zavádíte médium nebo pásku, sundejte si šperky, které by se mohly dostat do kontaktu s tiskovou hlavou nebo jinými částmi tiskárny.

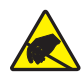

**Výstraha** • Než se dotknete sestavy tiskové hlavy, vybijte nahromaděnou statickou elektřinu dotykem s kovovým rámem tiskárny nebo použitím antistatického náramku a podložky.

#### Při instalaci tiskárny postupujte podle následujících kroků:

- 1. Vyberte umístění tiskárny, které splňuje tyto podmínky:
  - Musí se jednat o pevný a rovný povrch, který má dostatečnou velikost a pevnost, aby tiskárnu udržel.
  - Umístění musí disponovat dostatkem místa pro větrání a pro přístup k součástem a konektorům tiskárny
  - Tiskárna se musí nacházet v krátké vzdálenosti od vhodné elektrické zásuvky, která je snadno přístupná
  - Tiskárna se musí nacházet v dosahu vašeho vysílače WLAN (lze-li uplatnit) nebo v dostatečném dosahu ostatních konektorů pro připojení zdroje dat (zpravidla počítače). Další informace o maximální délce kabelů a konfiguraci naleznete v Uživatelské příručce.
- **2.** Tiskárnu vybalte a zkontrolujte. Podle potřeby ohlaste jakékoli poškození během přepravy. Další informace naleznete v *Uživatelské příručce*.
- 3. Umístěte tiskárnu na předem vybrané místo.
- !
- 4. Důležité Před připojením tiskárny k počítači je třeba nainstalovat program Konfigurační nástroje Zebra. Pokud připojíte tiskárnu k počítači bez nainstalovaného programu Konfigurační nástroje Zebra, nebudou nainstalovány správné ovladače tiskárny.

Instalace programu Konfigurační nástroje Zebra je k dispozici na stránce http://www.zebra.com/setup. Tento program použijte pro instalaci ovladačů tiskárny do svého počítače. Podrobné pokyny naleznete v *Uživatelské příručce*. 5. Připojte tiskárnu k počítači pomocí jednoho nebo více dostupných připojení. Zde jsou uvedena standardní připojení. Vaše tiskárna může rovněž disponovat paralelním nebo bezdrátovým připojením ZebraNet<sup>®</sup>.

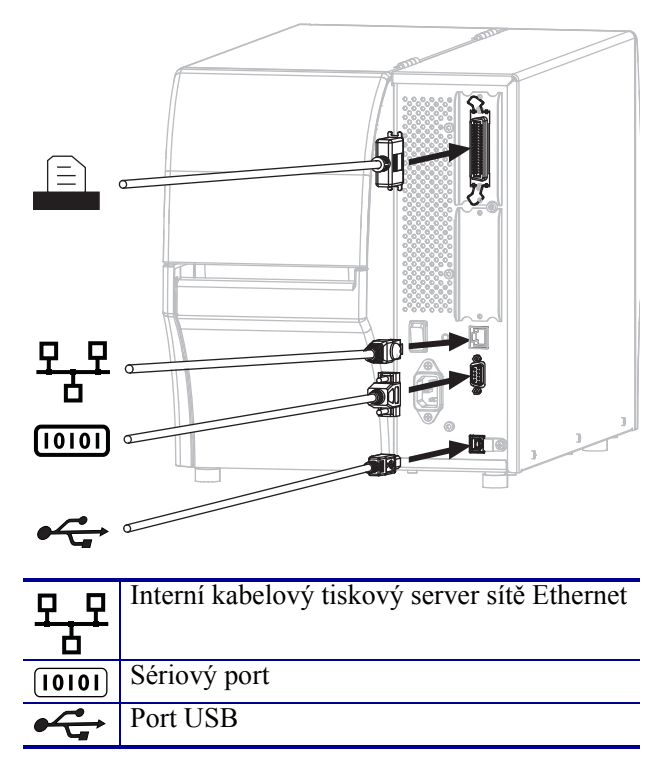

6. Zvedněte dvířka pro média.

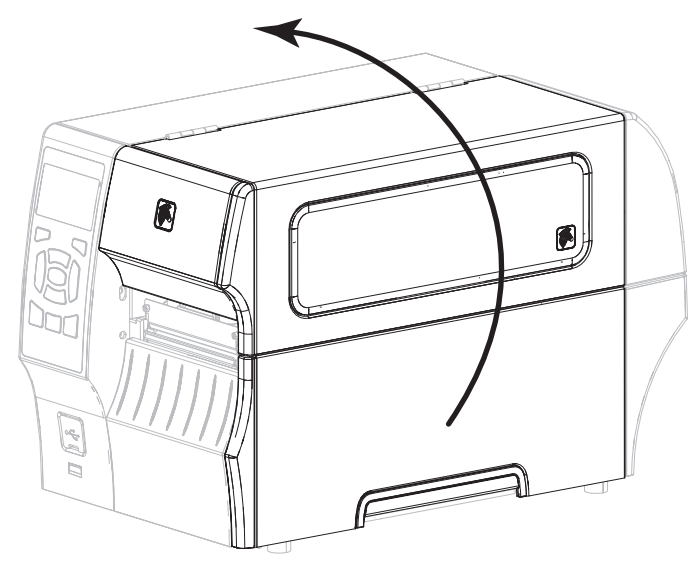

 Vložte pásku (při používání režimu tepelného přenosu) a média do tiskárny (viz Založení média a pásky na straně 9). 8. Zavřete dvířka pro média.

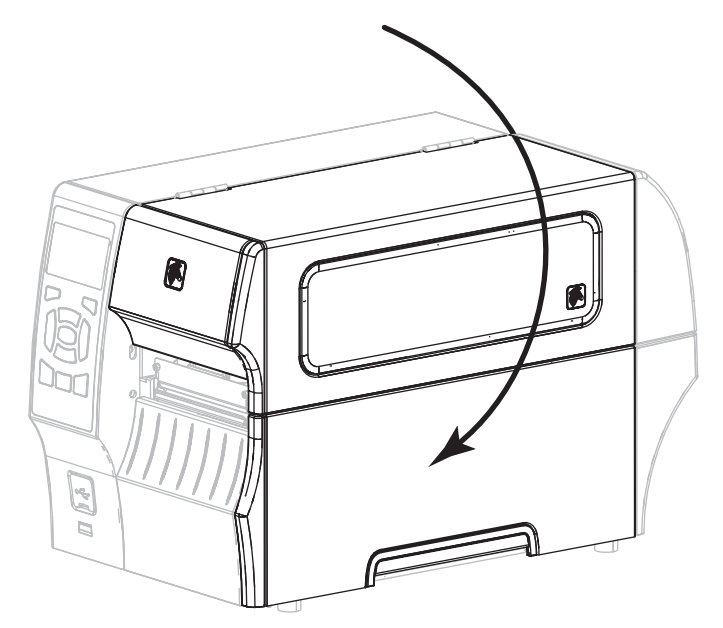

**9.** Připojte zásuvkový konec kabelu pro napájení střídavým proudem do konektoru napájení střídavým proudem na zadní straně tiskárny.

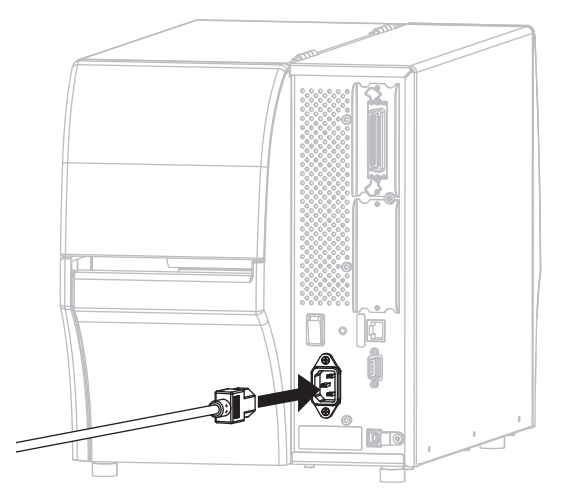

**10.** Připojte zástrčkový konec kabelu napájení střídavým proudem do vhodné elektrické zásuvky.

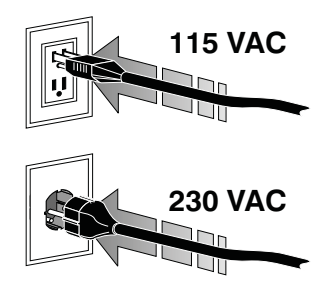

- **11.** Chcete-li ověřit, že jsou médium a páska vloženy správně, vytiskněte etiketu s informacemi o konfiguraci.
  - a. Stiskněte a podržte tlačítko CANCEL (ZRUŠIT).
  - **b.** Zapněte (I) tiskárnu.

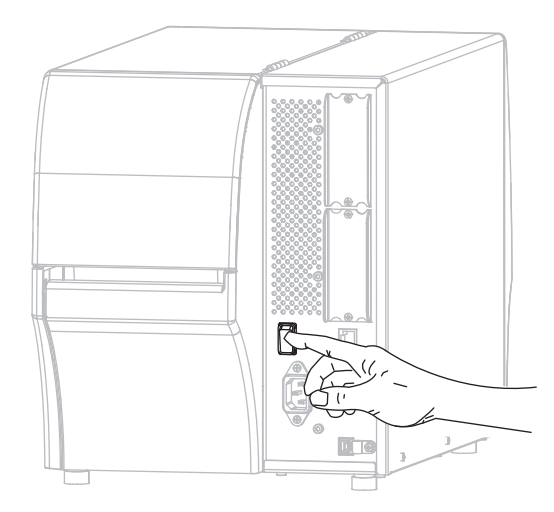

Tiskárna se spustí a provede samočinný test. Výsledky samočinného testu jsou zobrazeny v Tabulce 1. Pokud jsou médium a páska vloženy správně, vytiskne se etiketa s informacemi o konfiguraci tiskárny (Obrázek 3) a poté etiketa s informacemi o konfiguraci sítě (Obrázek 4).

#### Obrázek 3 • Ukázka etikety s informacemi o konfiguraci tiskárny

# Obrázek 4 • Ukázka etikety s informacemi o konfiguraci sítě

| PRINTER CONFIGURATION           Zebra Technologies           ZUC 2141-203dbi ZPL           MOXMANA-SAXX           PRINT PROBABLE           10.0         PRINT PROE           10.0         PRINT PROE           CONTINUUS         PRINT PROE           CONTINUUS         PRINT PROE           CONTINUUS         PRINT PROE           CONTINUOUS         PRINT PROE           CONTINUOUS         PRINT PROE           CONTINUOUS         PRINT PROE           CONTINUOUS         PRINT PROE           CONTINUOUS         PRINT PROE           BOO         PRINT PROE           BOO         PRINT PROE           BOO         PRINT PROE           BOO         PRINT PROE           BOO         PRINT PREF           BOO         PRALLEL CONT           BOO         PRALLEL CONT           RES22         SERIAL CONT           SERIAL         PRALLEL CONT           RES23         SERIAL CONT           SERIAL         CONTROL PREFIX           CONTROL PREFIX         CONTROL PREFIX           CONTROL PREFIX         CONTROL PREFIX           CONTROL PREFIX         CONTROL PREFIX                                                                                                    |                                                                                                    |                                                                                                    |
|----------------------------------------------------------------------------------------------------|----------------------------------------------------------------------------------------------------|----------------------------------------------------------------------------------------------------|
| Zebra Technologias           Zitc 2740-2034pii ZPL           XXXXXXXXXXXXXXXXXXXXXXXXXXXXXXXXXXXX                                                                                                    | PRINTER CONFI                                                                                                    | GURATION                                                                                                    |
| +10.0.         DARKNESS           10.0.1FS         PERLINT SPEED           +000.orf         TEAR OFF           +000.orf         TEAR OFF           TRANSHISSIVE         SENSOR SELECT           THERML-TRANS         PRINT HERMO           10.0.1FF         SENSOR SELECT           THERML-TRANS         PRINT HERMO           10.0.1F         SENSOR SELECT           THERML-TRANS         PRINT HERMO ID           15.01N         380TH           14.000-71/1502-05637 PRINT HERM ID           15.01N         380TH           15.01N         380TH           16.00NE         SERIAL CONTR           8600         BAUD           9800         BITS           9800         BAUD           9800         BAUD           9800         CONTROL PRET IN           9800         BAUD           9800         BAUD           9800         BAUD           9800         BAUD           9800         BAUD           9800         BAUD           9800         CONTROL PRET IN           9800         CONTROL PRET IN           9800         CONTROL PRET IN <td< th=""><th>Zebra Technologies<br/>ZTC ZT410-203dpi ZPL<br/>XXXXXX-XX-XXXX</th><th></th></td<>                                                                                                    | Zebra Technologies<br>ZTC ZT410-203dpi ZPL<br>XXXXXX-XX-XXXX                                                                                                    |                                                                                                    |
| DisfateD         REPRINT MODE           049.         HEB SENSOR           049.         HEB SENSOR           060.         PLOE SENSOR           060.         PLOE SENSOR           060.         PLOE SENSOR           060.         PLOE SENSOR           060.         PLOE SENSOR           060.         PLOE SENSOR           062.         MARK EL MEELOR           062.         MARK EL MEELOR           063.         TRANS GAIN           064.         TRANS GAIN           065.         TRANS GAIN           066.         TRANS GAIN           067.         TRANS GAIN           068.         RIBON GAIN           069.         TRANS GAIN           060.         TRANS GAIN           060.         TRANS GAIN           060.         TRANS GAIN           060.         TRANS GAIN           060.         TRANS GAIN           060.         TRANS GAIN           060.         TRANS GAIN           060.         TRANS GAIN           060.         TRANS GAIN           060.         TRANS GAIN           060.         TRANS GAIN           06                                                                                                    | 2112.14.10-203601.24<br>300000-XN-XN0XX<br>10.0<br>10.0<br>10. | DARXNESS<br>DARXNESS<br>PERINT SPEED<br>PRINT DODE<br>PRINT DODE<br>RUDIA TYPE<br>SENSOR SELECT<br>SENSOR SELECT<br>SENSOR SELECT<br>PRINT HEAD TO<br>HARD THO<br>PRINT HEAD TO<br>PRINT HEAD TO<br>PRAILEL COMM.<br>SERIAL COMM.<br>SERIAL COMM.<br>SERIAL COMM.<br>SERIAL COMM.<br>SERIAL COMM.<br>PAGITOCOL<br>PAGITOCOL<br>PROTOCOL<br>CONTINGL PREFIX<br>FORMAT PREFIX<br>FORMAT PREFIX<br>F                                                                   |
| 322 8/7M1 FULL         MODES D1548LED           2.0         2.0           2.0         15.2           2.0         15.2           2.0         15.2           2.0         15.2           2.1         10.2           2.2         10.2           2.3         10.2           2.4         10.2           2.5         10.2           2.6         10.2           2.6         10.2           2.6         10.2           2.7         10.2           2.7         10.2           2.1         10.2           2.1         10.2           2.1         10.2           2.1         10.2           2.1         10.2           2.1         10.2           2.1         10.2           2.1         10.2           2.1         10.2           2.1         10.2           2.1         10.2           2.1         10.2           2.1         10.2           2.1         10.2           2.1         10.2           2.1         10.2           2.1 <t< th=""><th>0000<br/>049.<br/>050.<br/>051.<br/>052.<br/>050.<br/>027.<br/>003.<br/>027.<br/>003.<br/>010.<br/>128.<br/>128.<br/>128.<br/>050.<br/>028.<br/>010.<br/>010.<br/>010.<br/>010.<br/>027.<br/>003.<br/>027.<br/>003.<br/>027.<br/>005.<br/>027.<br/>005.<br/>027.<br/>028.<br/>028.<br/>028.<br/>028.<br/>05.<br/>05.<br/>05.<br/>05.<br/>05.<br/>05.<br/>05.<br/>05</th><th>LEFT-POSTTION<br/>REPRINT MODE<br/>WEB SENSOR<br/>MEDIA SENSOR<br/>RIBBON SENSOR<br/>TAKE LABEL<br/>MARK KENSOR<br/>TRANS GAIN<br/>TRANS GAIN<br/>TRANS GAIN<br/>MARK GAIN<br/>MARK LED<br/>MODES ENABLED</th></t<> | 0000<br>049.<br>050.<br>051.<br>052.<br>050.<br>027.<br>003.<br>027.<br>003.<br>010.<br>128.<br>128.<br>128.<br>050.<br>028.<br>010.<br>010.<br>010.<br>010.<br>027.<br>003.<br>027.<br>003.<br>027.<br>005.<br>027.<br>005.<br>027.<br>028.<br>028.<br>028.<br>028.<br>05.<br>05.<br>05.<br>05.<br>05.<br>05.<br>05.<br>05                                                                                                    | LEFT-POSTTION<br>REPRINT MODE<br>WEB SENSOR<br>MEDIA SENSOR<br>RIBBON SENSOR<br>TAKE LABEL<br>MARK KENSOR<br>TRANS GAIN<br>TRANS GAIN<br>TRANS GAIN<br>MARK GAIN<br>MARK LED<br>MODES ENABLED                                                                                                    |
|                                                                                                    | 832 8/111 FULL<br>2.0.119.72P23143 <<br>13.10 0x0012.0x0045<br>4096k.E<br>65536k.E<br>NONE CASIGN.E<br>649513<br>18:57 1<br>18:57 1<br>19:57 1<br>19:57 1<br>19:57 1<br>19:57 1<br>19:57 1<br>19:57 1<br>10:57 1<br>10:57 1<br>1                                                                                                    | HODES DISABLED<br>RESOLUTION<br>LINK-OS VERSION<br>LINK-OS VERSION<br>FIRIMARE<br>RAM<br>AROUARE ID<br>RAM<br>FORMAT CONVERT<br>IDE DIFLAY<br>CONVERTING<br>ZBI VERSION<br>ZBI VERSION<br>ZBI VERSION<br>ZBI VERSION<br>ZBI VERSION<br>ZBI VERSION<br>RESET CHTRI<br>RESET CHTRI<br>RES |

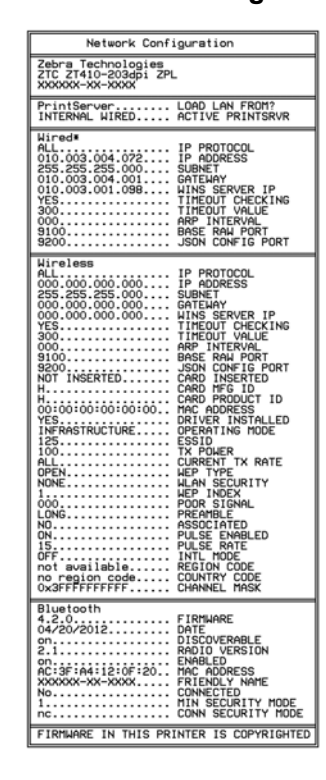

12. Chcete-li vyzkoušet spojení mezi tiskárnou a počítačem, pomocí balíčku pro návrh etikety vytvořte vzorovou etiketu a odešlete ji do tiskárny. Společnost Zebra doporučuje ZebraDesigner Pro. Tento software si můžete stáhnout z http://www.zebra.com/software a použít v režimu Ukázka k vytištění vzorové etikety.

| STATUS<br>(STAV) PAUSE<br>(POZASTAVIT) DATA<br>SUPPLIES<br>(DATA) (SPOTŘEBNÍ MATERIÁL) (SIŤ)                  | Indikátor STATUS (STAV) svítí zeleně (ostatní indikátory se v<br>průběhu zapínání tiskárny rozsvítí na 2 sekundy žlutě)<br>Tiskárna je připravena.                                                                                                    |
|----------------------------------------------------------------------------------------------------|----------------------------------------------------------------------------------------------------|
| STATUS<br>(STAV) (POZASTAVIT) DATA SUPPLIES<br>(STAV) (POZASTAVIT) (DATA) (SPOTREBNÍ MATERIÁL) (SÍŤ)          | Indikátor PAUSE (POZASTAVIT) svítí žlutě.<br>Tisk je pozastaven.                                                                                                    |
| STATUS<br>(STAV) PAUSE<br>(POZASTAVIT) DATA<br>(DATA) SUPPLIES<br>(DATA) (SPOTREBNÍ MATERIÁL) (SÍŤ)           | Indikátor STATUS (STAV) svítí červeně<br>Indikátor SUPPLIES (SPOTŘEBNÍ MATERIÁL) svítí červeně<br>Zásoba médií došla. Tiskárna vyžaduje pozornost a nemůže<br>pokračovat bez zásahu uživatele.                                                                                                  |
| STATUS<br>(STAV) PAUSE<br>(POZASTAVIT) DATA<br>(DATA) SOPTREBN MATERIAL) ETWORK<br>(DATA) (SPOTREBN MATERIAL) | Indikátor STATUS (STAV) svítí červeně<br>Indikátor SUPPLIES (SPOTŘEBNÍ MATERIÁL) bliká červeně<br>Zásoba pásky došla. Tiskárna vyžaduje pozornost a<br>nemůže pokračovat bez zásahu uživatele.                                                                                                  |
| STATUS PAUSE<br>(STAV) (POZASTAVIT) DATA (SPOTREBIJ MATERIAL) NETWORK<br>(DATA) (SPOTREBIJ MATERIAL) (SIT)    | Indikátor STATUS (STAV) svítí žlutě<br>Indikátor SUPPLIES (SPOTŘEBNÍ MATERIÁL) bliká žlutě<br>Tiskárna se nachází v režimu přímého tepelného tisku, který<br>nevyžaduje pásku; páska však byla do tiskárny vložena.                                                                             |
| STATUS<br>(STAV) PAUSE<br>(POZASTAVIT) DATA<br>(DATA) SUPPLIES<br>(DATA) (SPOTŘEBNÍ MATERIÁL) (SÍŤ)           | Indikátor STATUS (STAV) svítí červeně<br>Indikátor PAUSE (POZASTAVIT) svítí žlutě<br>Tisková hlava je otevřená. Tiskárna vyžaduje pozornost a<br>nemůže pokračovat bez zásahu uživatele.                                                                                                    |
| STATUS<br>(STAV) (POZASTAVIT) DATA SUPPLIES NETWORK<br>(DATA) (SPOTŘEBNÍ MATERIÁL) (SÍŤ)                      | Indikátor STATUS (STAV) svítí žlutě<br>Tisková hlava je přehřátá.<br>Výstraha • Tisková hlava může být horká a může<br>způsobit vážné popáleniny. Nechte tiskovou hlavu<br>vychladnout.                                                                                                    |
| PAUSE<br>(STAV) PAUSE<br>(STAV) (POZASTAVIT) DATA<br>(DATA) (SPOTREBNÍ MATERIÁL) (SÍT)                        | <ul> <li>Indikátor STATUS (STAV) bliká žlutě</li> <li>Blikající indikátor značí jeden z následujících stavů:</li> <li>Tisková hlava není zahřátá.</li> <li>Napájecí zdroj je přehřátý.</li> <li>Hlavní logický obvod (MLB) je přehřátý.</li> </ul>                                              |
| STATUS<br>(STAV) PAUSE<br>(POZASTAVIT) DATA SUPPLIES<br>(DATA) (SPOTREBNI MATERIAL) (SIT)                     | Indikátor STATUS (STAV) svítí červeně<br>Indikátor PAUSE (POZASTAVIT) svítí červeně<br>Indikátor DATA (DATA) svítí červeně<br>Tisková hlava byla vyměněna za neoriginální tiskovou<br>hlavu Zebra <sup>™</sup> . Pro pokračování nainstalujte originální<br>tiskovou hlavu Zebra <sup>™</sup> . |

#### Tabulka 1 • Stav tiskárny znázorněný indikátory stavu tiskárny

#### Tabulka 1 • Stav tiskárny znázorněný indikátory stavu tiskárny (pokračování)

|                               | •                     |                                                                      | Indikátor STATUS (STAV) bliká červeně                                                                                                    |
|-------------------------------|-----------------------|----------------------------------------------------------------------|----------------------------------------------------------------------------------------------------|
| CTATUS<br>(STAV)              | PAUSE<br>(POZASTAVIT) | DATA, SUPPLIES<br>(DATA) (SPOTREBNÍ MATERIÁL) (SÍT)                  | Tiskárna není schopna načíst nastavení dpi tiskové hlavy.                                                                                                    |
| Kabelo                        | ový Etherr            | netový prvek ZebraNet                                                |                                                                                                    |
|                               |                       |                                                                      | Indikátor NETWORK (SÍŤ) nesvítí                                                                                                    |
| STATUS<br>(STAV)              | PAUSE<br>(POZASTAVIT) | DATA SUPPLIES NETWORK<br>(DATA) (SPOTŘEBNÍ MATERIÁL) (SÍŤ)           | Ethernetové připojení není k dispozici.                                                                                                    |
|                               |                       |                                                                      | Indikátor NETWORK (SÍŤ) svítí zeleně                                                                                                    |
| STATUS<br>(STAV)              | PAUSE<br>(POZASTAVIT) | DATA SUPPLIES NETWORK<br>(DATA) (SPOTŘEBNÍ MATERIÁL) (SÍŤ)           | Bylo nalezeno připojení 100 Base.                                                                                                    |
|                               |                       |                                                                      | Indikátor NETWORK (SÍŤ) svítí žlutě                                                                                                    |
| STATUS<br>(STAV)              | PAUSE<br>(POZASTAVIT) | DATA SUPPLIES NETWORK<br>(DATA) (SPOTŘEBNÍ MATERIÁL) (SÍŤ)           | Bylo nalezeno připojení 10 Base.                                                                                                    |
|                               |                       |                                                                      | Indikátor NETWORK (SÍŤ) svítí červeně                                                                                                    |
| STATUS                        | PAUSE                 |                                                                      | Síť Ethernet vykazuje chybový stav. Tiskárna není                                                                                                    |
| (31AV)                        | (POZASTAVIT)          | (DATA) (SPOTREDNIMATERIAL) (SIT)                                     | připojena k vaší síti.                                                                                                    |
| Bezdrátový prvek ZebraNet     |                       |                                                                      |                                                                                                    |
|                               |                       |                                                                      | Indikátor NETWORK (SÍŤ) nesvítí                                                                                                    |
| STATUS PAUS<br>(STAV) (POZAST | PAUSE<br>(POZASTAVIT) | DATA SUPPLIES NETWORK<br>(DATA) (SPOTREBNI MATERIÁL) (SÍT)           | Při spouštění byl nalezen vysílač. Tiskárna se pokouší<br>připojit k síti. V průběhu připojování tiskárny k síti bliká<br>indikátor červeně. V průběhu přihlašování tiskárny k síti<br>začne indikátor blikat žlutě. |
| STATUS<br>(STAV)              | PAUSE<br>(POZASTAVIT) | DATA<br>(DATA) (SPOTREBNÍ MATERIÁL)<br>V                             |                                                                                                    |
| STATUS<br>(STAV)              | PAUSE<br>(POZASTAVIT) | DATA<br>(DATA) (SPOTREBNÍ MATERIÁL) (CÍT)                            |                                                                                                    |
|                               | 11                    |                                                                      | Indikátor NETWORK (SÍŤ) svítí zeleně                                                                                                    |
| STATUS<br>(STAV)              | PAUSE<br>(POZASTAVIT) | DATA SUPPLIES NETWORK<br>(DATA) (SPOTŘEBNÍ MATERIÁL) (SÍT)           | Vysílač je připojen k síti a přihlášen, signál WLAN je silný.                                                                                                    |
|                               |                       |                                                                      | Indikátor NETWORK (SÍŤ) bliká zeleně                                                                                                    |
| STATUS<br>(STAV)              | PAUSE<br>(POZASTAVIT) | DATA<br>(DATA) SUPPLIES NETWORK<br>(DATA) (SPOTREBNÍ MATERIAL) (SIT) | WLAN – Vysílač je připojen k síti a přihlášen, avšak signál<br>WLAN je slabý.                                                                                                    |
|                               |                       |                                                                      | Indikátor NETWORK (SÍŤ) svítí červeně                                                                                                    |
| STATUS<br>(STAV)              | PAUSE<br>(POZASTAVIT) | DATA SUPPLIES NETWORK<br>(DATA) (SPOTŘEBNÍ MATERIÁL) (SÍŤ)           | Síť WLAN vykazuje chybový stav. Tiskárna není připojena k vaší síti.                                                                                                    |

## Založení média a pásky

Pokyny v této části slouží pro založení pásky (je-li použita) a médií v režimu odtrhávání (Tear-Off). Páska se používá s etiketami pro termotransfer. Pro etikety pro přímý tepelný tisk pásku do tiskárny nezavádějte. Pokyny pro založení skládaných médií nebo zakládání médií v jiných režimech tisku najdete v *Uživatelské příručce*.

**Výstraha** • Pokud zavádíte médium nebo pásku, sundejte si šperky, které by se mohly dostat do kontaktu s tiskovou hlavou nebo jinými částmi tiskárny.

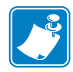

**Poznámka** • Na některých z následujících obrázků je tiskárna vyobrazena bez páskového systému, abyste získali lepší přehled o součástech souvisejících se zakládáním médií.

# Pásku a médium v rolích pro práci v režimu odtrhávání založíte následujícím způsobem:

#### Založení médií

1.

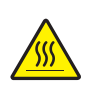

**Výstraha** • Tisková hlava může být horká a může způsobit vážné popáleniny. Nechte tiskovou hlavu vychladnout.

Odklopte sestavu tiskové hlavy otočením páčky pro odklopení tiskové hlavy.

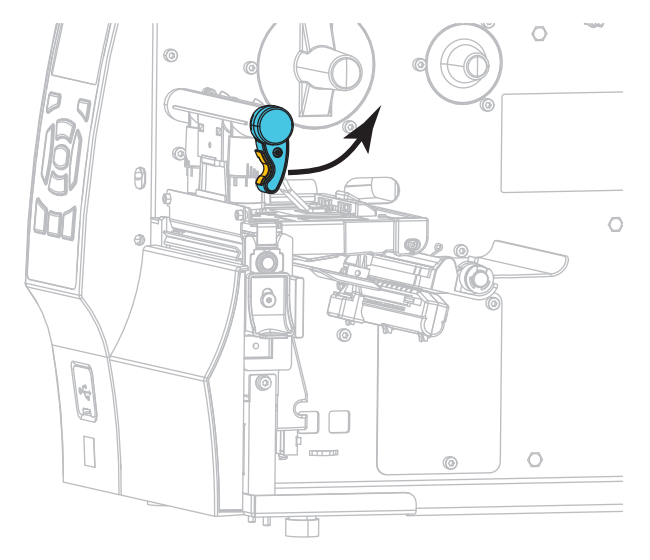

**2.** Odstraňte štítky nebo etikety, které jsou znečištěné nebo přilepené lepidlem či páskou, a vyhoď te je.

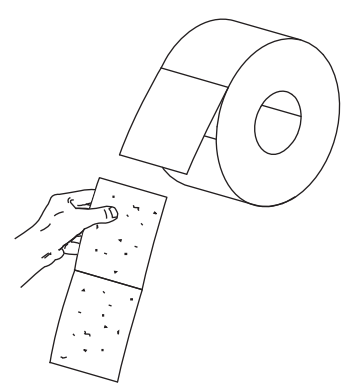

**3.** Vytáhněte vodič až na doraz.

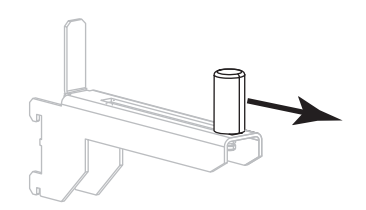

4. Umístěte roli média na držák média. Zatlačte roli do nejzazší polohy.

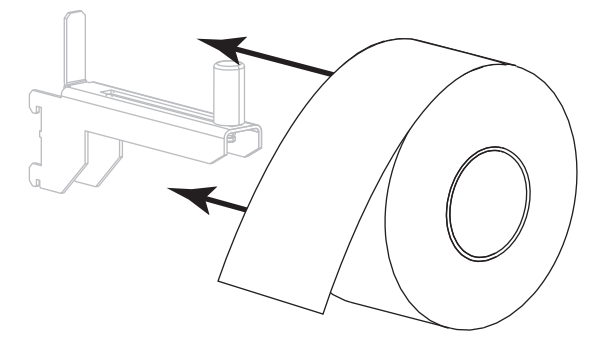

5. Přisuňte vodič médií tak, aby se dotýkal okraje role.

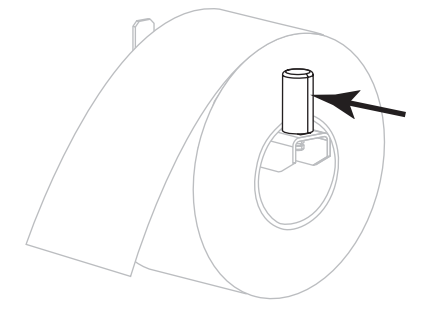

6. Vysuňte vodič médií až na doraz.

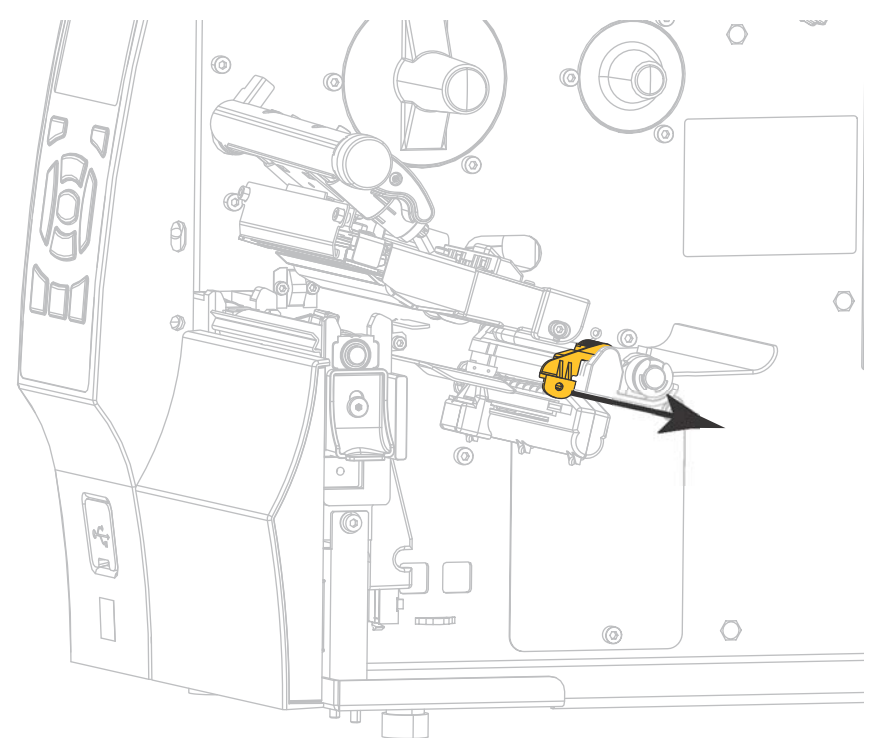

 Z držáku médií (1) veďte médium pod napínacím mechanismem (2) senzorem médií (3), a pod sestavou tiskové hlavy (4). Posuňte médium zpět, dokud se nedotkne vnitřní zadní stěny senzoru médií.

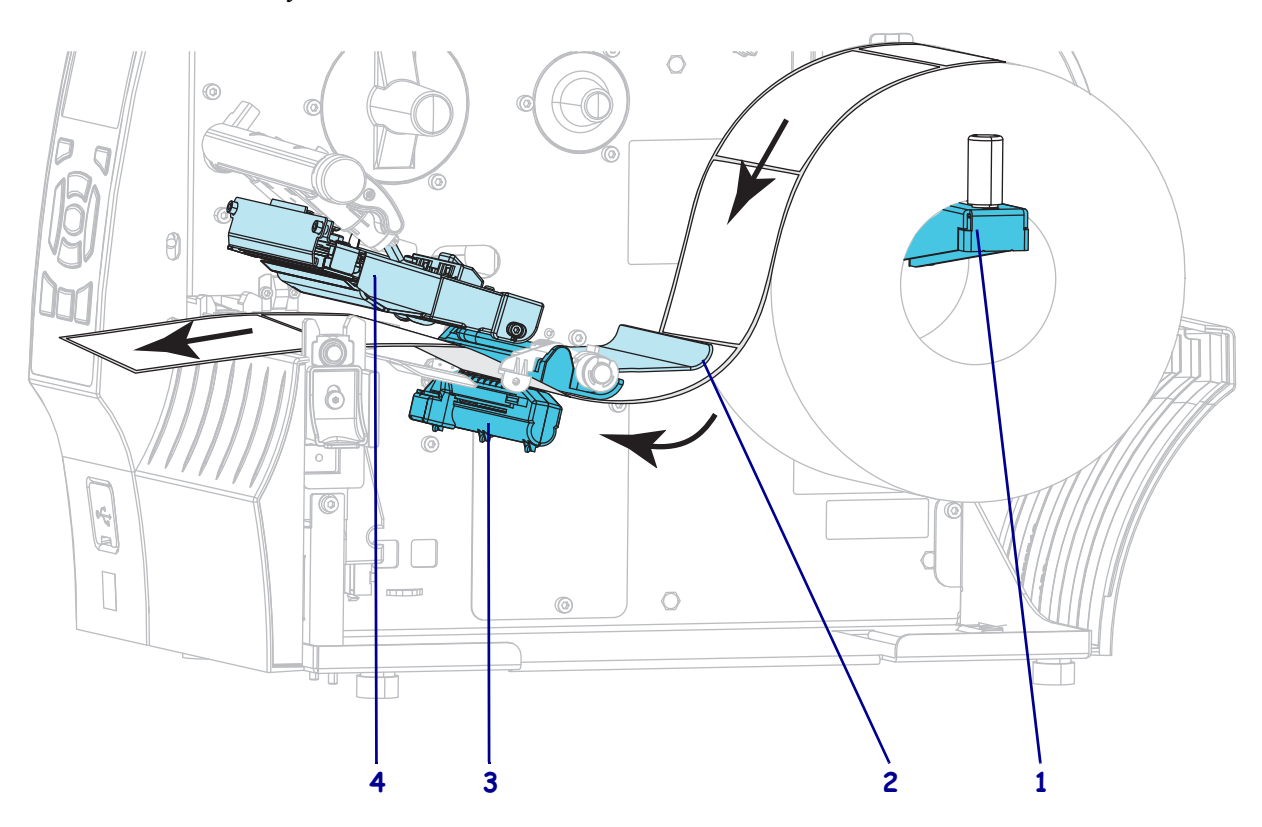

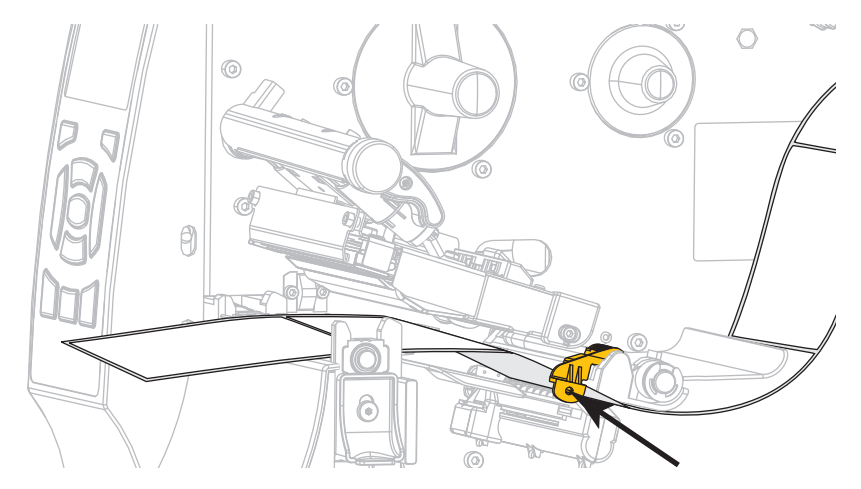

8. Přisuňte vodič médií tak, aby se zlehka dotýkal okraje média.

9. Jaký typ média jste založili do tiskárny?

| Pokud jste založili                         | pak                    |
|---------------------------------------------|------------------------|
| Média pro přímý tepelný tisk                | Pokračujte na krok 10. |
| Média pro tepelný přenos<br>(termotransfer) | Pokračujte na krok 12. |

**10.** Otáčejte páčkou pro odklopení tiskové hlavy dolů, dokud tiskovou hlavu řádně nezajistí.

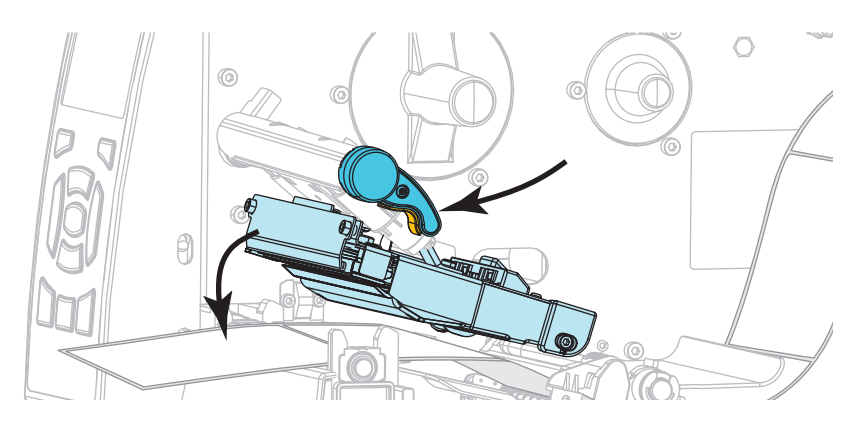

11. Je-li to nutné, stiskem PAUSE (POZASTAVIT) ukončete režim pozastavení a aktivujte tisk.

#### Založení pásky

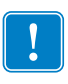

**Důležité** • Abyste zabránili opotřebení tiskové hlavy, používejte pásku, která je širší než médium. Páska musí být potažená na vnější straně (další informace naleznete v *Uživatelské příručce*).

**12.** Umístěte kotouč pásky na odvíjecí trn pásky tak, aby se volný konec pásky odvíjel viz obrázek. Zatlačte roli do nejzazší polohy.

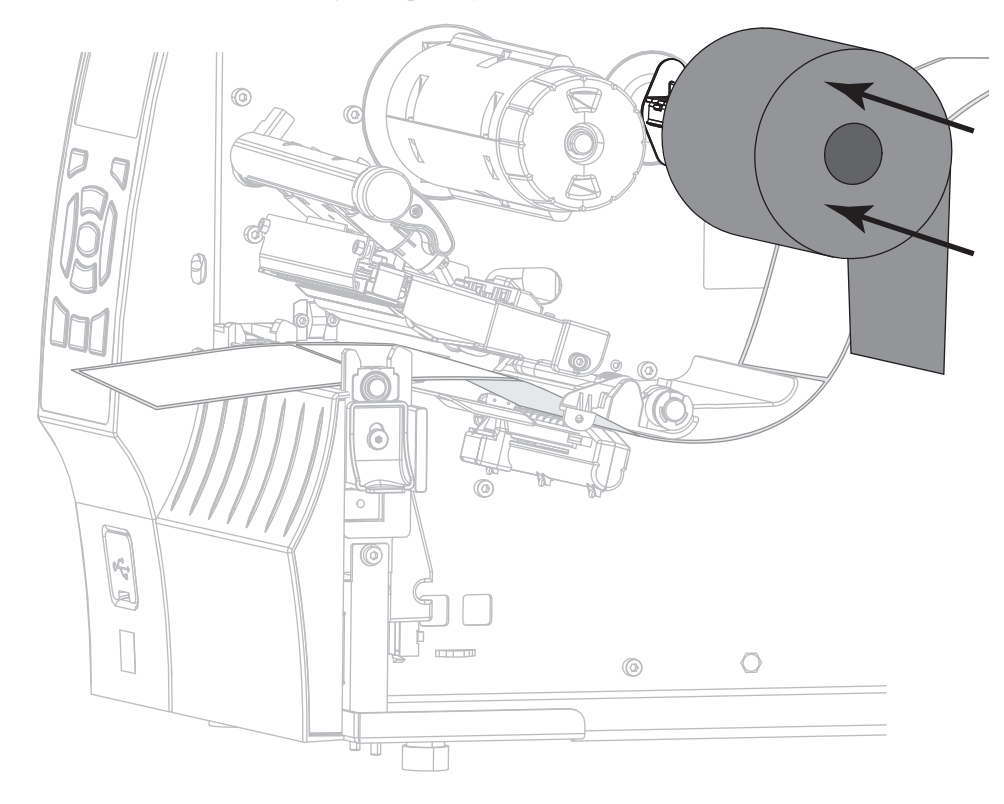

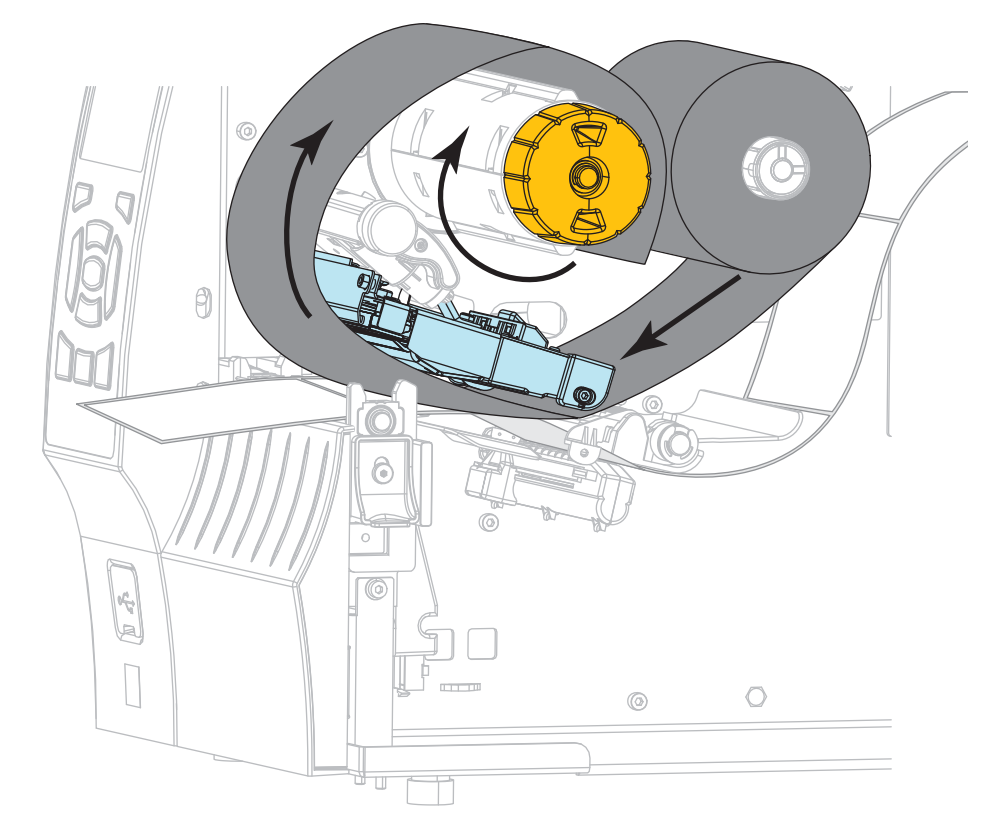

**13.** Naveď te pásku pod sestavu tiskové hlavy, a poté ji několika otočeními naviňte na navíjecí trn pásky.

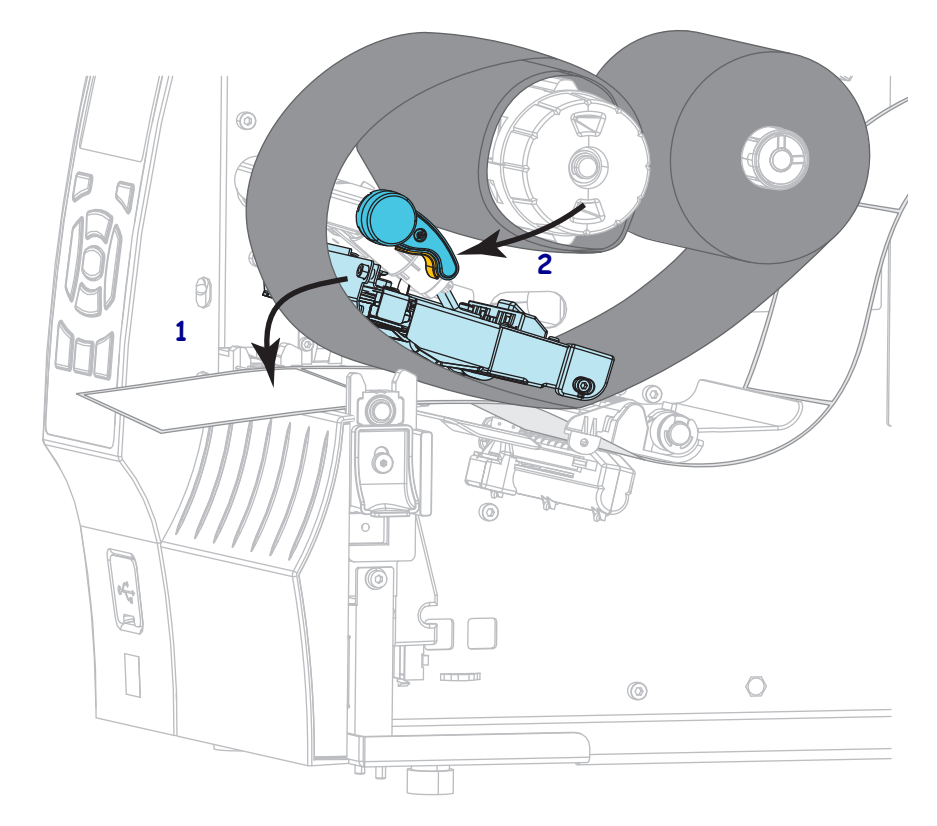

**14.** Sklopte sestavu tiskové hlavy (**1**) a potom otočte páčku pro odklopení tiskové hlavy (**2**), dokud se nezablokuje.

**15.** Je-li to nutné, stiskem PAUSE (POZASTAVIT) vymažte případné chyby a aktivujte tisk.

### Odstranění použité pásky

Odstraňte použitou pásku z navíjecího trnu pásky pokaždé, když měníte roli pásky.

#### Použitou pásku odstraníte následujícím způsobem:

**1.** Je páska vypotřebována?

| Pokud páska | pak                                                                             |
|-------------|---------------------------------------------------------------------------------|
| došla       | přejděte na další krok.                                                         |
| nedošla     | přeřízněte nebo přetrhněte pásku před navíjecím trnem.                          |
|             | Výstraha • Neřežte pásku přímo na navíjecím trnu. Tím byste trn mohli poškodit. |

 Přidržte navíjecí trn pásky a otáčejte odjišťovačem směrem vlevo, dokud se nezastaví. Tyčinky pro uvolnění pásky se otočí směrem dolů a uvolní tlak, který použitou pásku drží na trnu.

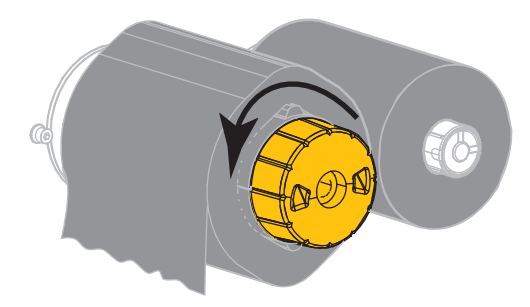

3. Použitou pásku sundejte z navíjecího trnu a vyhoďte.

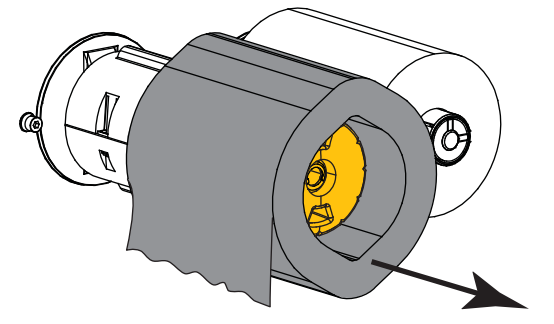